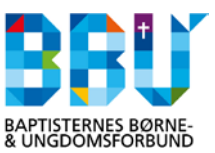

## **Bestil Børneattest**

## Du skal have følgende klar:

- Foreningens Nem-ID (Hvis foreningen ikke har Nem-ID, skal det rekvireres via www.virk.dk)
- Cpr. nr. og fulde navn på den/de frivillige

Start med at åbne <u>https://www.politi.dk/da/borgerservice/straffeattest/boerneattest/</u> Nedenstående billede fremkommer. Her klikkes på linket "Digitalt via linket her".

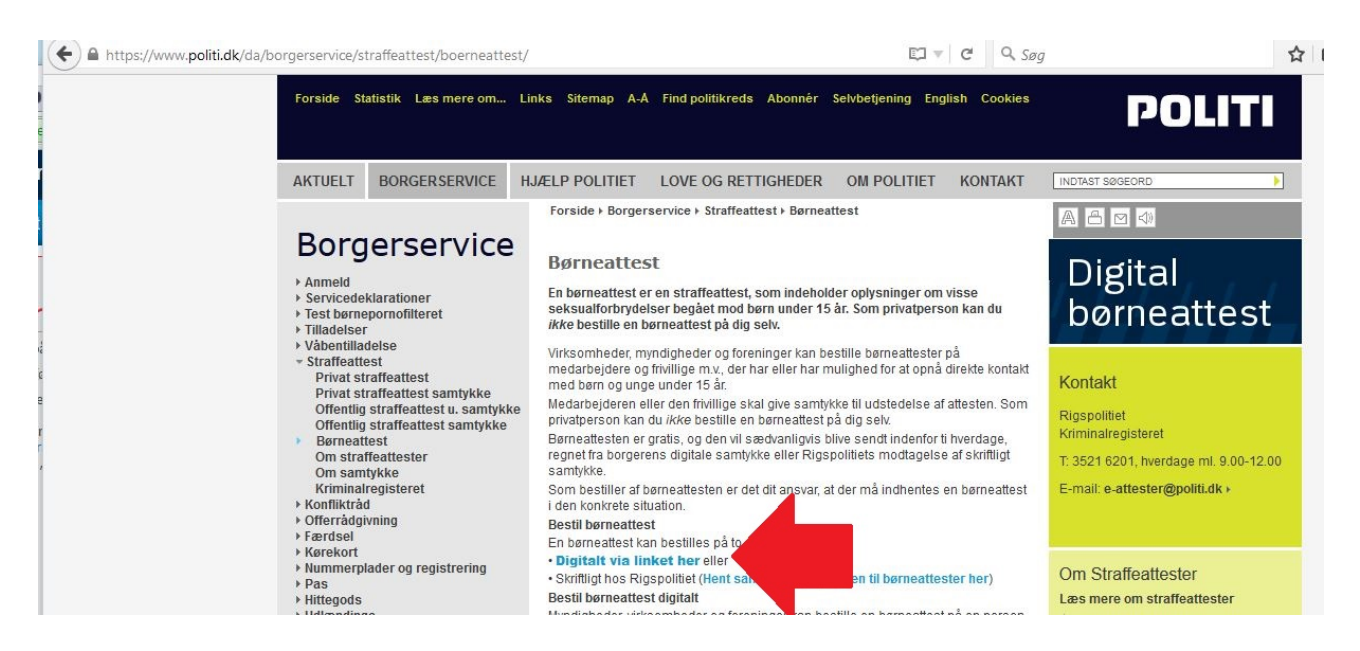

Du er nu ved NemLog-in, hvor du skal logge ind med foreningens Nem-ID. Hvis du benytter nøglefil, skal du være opmærksom på at kun visse browsere understøtter dette (Firefox..)

| 🗧 🛅 🔒 Digitaliseringsstyrelsen (DK)   https://r | nemlog-in.dk/login.aspx/noeglekort | C Q Søg                                                                                             |
|-------------------------------------------------|------------------------------------|----------------------------------------------------------------------------------------------------|
| Det fællesoffentlige log-in – Nem               | Log-in                             |                                                                                                    |
| Log på med nøglekort >                          | –o Log på med nøglefil >           |                                                                                                    |
|                                                 |                                    | Driftstatus                                                                                         |
| NemLog.in- Offentligt Log.in-<br>fællesskab     |                                    | Normal drift                                                                                        |
| ? 7 8 6                                         |                                    | Mere information                                                                                    |
| Adgangskode<br>?                                |                                    | - Sikkerhed<br>- Hjælp til log på<br>- Log på typer<br>- Om Nemlog-in<br>- Vilkår<br>- Bestil NemID |
| Næste                                           |                                    | - Forny NemID                                                                                       |
| 사람이 거리는 가장이 것을                                  |                                    | Construction and a second of the                                                                    |

På næste side skal du tage beslutning om anvendelse

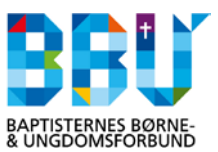

I de fleste tilfælde vil det være naturligt at vælge den øverste, idet langt de fleste frivillige i BBU og BBUs lokalforeninger vil indgå i denne kategori. Klik herefter på knappen "Bestil"

| Rigspolitiet (DK) | https://dsa.politi.dk/RequestChild Bestilling af Børneattest Log ud                                                                                                    |
|-------------------|----------------------------------------------------------------------------------------------------|
|                   | Anvendelse Bestil Rekvirent Bekræft Underskriv                                                                                                    |
|                   | Anvendelse * = Skal udfyldes                                                                                                    |
|                   | Det er kun muligt at få tilstedt en børneattest til særlige grupper. Når du bestiller en børneattest, er det dit ansvar, at denne<br>person, du bestiller attesten på, er omfattet af en af de nedstående grupper. 🍞                                       |
|                   | Det er bestillers ansvar, at den attesten bestilles på er omfattet af den gruppe personer, der retteligt kan bestilles børneattest<br>på. Det kan straffes at indhente en børneattest uden hjemmel.                                                        |
|                   | Oplysningerne skal anvendes i forbindelse med: *                                                                                                    |
|                   | Personer, der som led i ansættelsen eller beskæftigelsen har direkte kontakt med børn under 15 år, eller der som led i ansættelsen eller beskæftigelsen, færdes fast blandt børn under 15 år og derved har mulighed for at opnå direkte kontakt med disse. |
|                   | O De pågældende personers ægtefæller, samlevere eller andre, hvis de har mulighed for via ansættelsen eller beskæftigelsen at opnå direkte kontakt med børn under 15 år. ?                                                                                 |
|                   | Vejledning om bestilling af børneattest ><br>Bekendgørelse om behandling af personoplysninger i Det Centrale Kriminalregister >                                                                                                    |
|                   | /////////Bestil ►                                                                                                    |

Du er nu nået frem til siden, hvor du skal afgive cpr-nr og navn på den/de frivillige hvorpå der skal bestilles en børneattest.

Du kan bestille børneattest på én frivillig ved at sætte "prik" i "En borger". Skal du bestille på flere, kan du sætte "prik" i "flere borgere"

Husk at sætte "hak" i "Jeg er bekendt..." og herefter klikker du på knappen "rekvirent"

| Bigspolitiet (DK) https://dsa.politi.dk/RequestChild/GotoStep2/%2c                                                                          | Rigspolitiet (DK) https://dsa.politi.dk/RequestChild/GotoStep2/%2c                                                                                                    |
|----------------------------------------------------------------------------------------------------|----------------------------------------------------------------------------------------------------|
| POLITI Bestilling af Børneattest Leaud<br>Anvendelse Bestil Rekvirent Bekravit Underskriv                                                   | Anvendelse Bestilling af Borneattest Loguid                                                                                                    |
| * = Sixal uddyldes  Her angives oplysninger vedrarende den person, attesten vedrarer.  Hermed bestilles barneattest for falgende @En borger | * = Skal udtyldes Her angives oplynninger vedtørende den person, attesten vedtørere. Heremed bestilles børneattest for følgender O En borger ® Flere borgere Orerer og nøm.* © Ezr i 1222222 Helema Modeen 151515-1515 Morten Svend Jensen |
| omfattet af reglerne som anfart i forrige trin.     Rakohent a                                                                              | A jeg til dekelnd fred regjerne om tidskoders at anmearester, og den person, jeg tessier en anmearest pa, er onfattet af regjerne som anfart i fornge tin.      Rakvent b                                                                  |

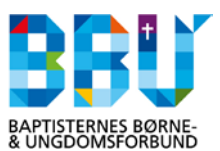

Efter at oplysninger om de frivillige er afgivet, skal Politiet have information om foreningen som rekvirerer og det sker på næste side. Her skal nedenstående tre felter udfyldes, hvorefter der klikkes på knappen "bekræft":

| <b>POLIT</b> Bestilling af Børneattest                                                 |                                                       |                                      |                           | Log ud                              |              |                   |
|----------------------------------------------------------------------------------------|-------------------------------------------------------|--------------------------------------|---------------------------|-------------------------------------|--------------|-------------------|
|                                                                                        | Anvendelse                                            | Bestil R                             | ekvirent                  | Bekræft                             | Underskriv   |                   |
| Rekvirent                                                                              |                                                       |                                      |                           |                                     |              | * = Skal udfyldes |
| Her angives oplysninge                                                                 | r vedrørende den,                                     | der bestiller attes                  | ten.                      |                                     |              |                   |
| CVR-nr.:                                                                               | 28                                                    | 3536364                              |                           |                                     |              |                   |
|                                                                                        |                                                       |                                      |                           |                                     |              |                   |
| Myndighed:                                                                             | B                                                     | aptisternes Børne                    | - & Ungdo                 | msforbund // C                      | CVR:28536364 |                   |
| Myndighed:<br>Navn finnedarbejderce                                                    | ertifikat: <b>B</b> i                                 | aptisternes Børne<br>o Lundgaard     | - & Ungdo                 | msforbund // C                      | CVR:28536364 |                   |
| Myndighed:<br>Navn finnedarbejderce<br>Kontaktlif: * K                                 | ertifikat:                                            | aptisternes Børne<br>o Lundgaard     | - & Ungdo<br>Modta        | msforbund // (<br>ger. *            | CVR:28536364 | 0                 |
| Myndighed:<br>Navn finnedarbejderce<br>Kontaktilf: * K<br>25783262 b                   | ertifikat:<br>ontakt e-mail: *<br>o@bbunews.dk        | aptisternes Børne<br>o Lundgaard     | Modta                     | msforbund // C<br>ger. *<br>ndgaard | CVR:28536364 | 0                 |
| Myndighed:<br>Navn finnedarbejderce<br>Kontaktlif: * K<br>25783262 b<br>Kontaktperson: | Bi<br>ertifikat:<br>ontakt e-mail: *<br>oo@bbunews.dk | aptisternes Børne<br>o Lundgaard<br> | Modta<br>Bo Lu<br>Rekvire | msforbund // C<br>ger. *<br>ndgaard | CVR:28536364 | @<br>             |

Der vil nu komme en side hvor man kan se hvilke oplysninger der sendes til Politiet. I feltet borger, vil cpr-nr og navn på den/de frivillige fremgå. Tjek det lige en ekstra gang. Klik herefter på knappen "Underskriv med Nem-ID:

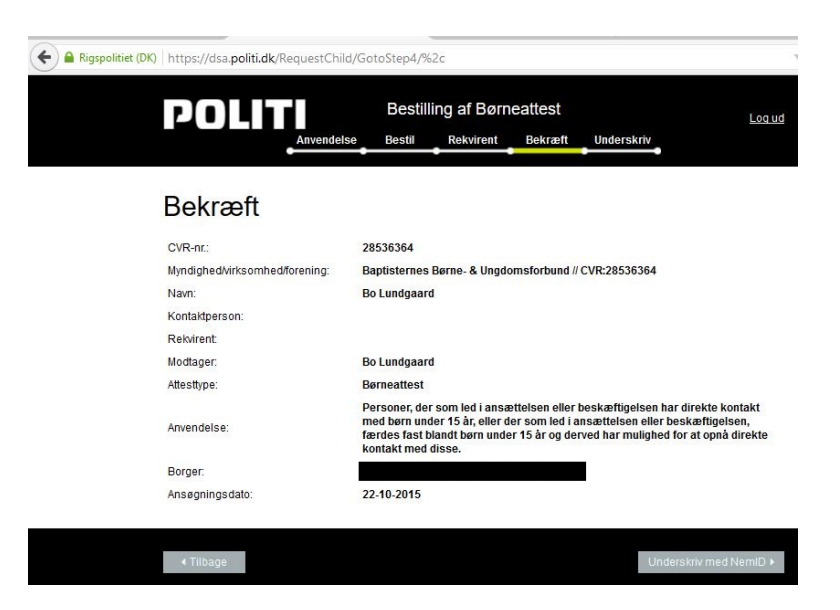

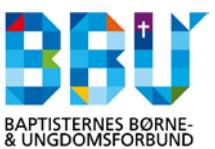

Nu fremkommer en side hvor du skal underskrive din anmodning og her skal du igen benytte foreningens Nem-ID:

| Signer med nøg                     | glekort > 🕝 Signer med nøglefil                                                                                                    |  |
|------------------------------------|----------------------------------------------------------------------------------------------------|--|
| CVR-nr.:                           | 28536364                                                                                                    |  |
| Myndighed/virksomhed<br>/forening: | Baptisternes Børne- & Ungdomsforbund //<br>CVR:28536364                                                                                                    |  |
| Navn:                              | Bo Lundgaard                                                                                                    |  |
| Kontaktperson:                     |                                                                                                    |  |
| Rekvirent:                         |                                                                                                    |  |
| Modtager:                          | Bo Lundgaard                                                                                                    |  |
| Attesttype:                        | Børneattest                                                                                                    |  |
| Anvendelse:                        | Personer, der som led i ansættelsen eller<br>beskæftigelsen har direkte kontakt med<br>børn under 15 år, eller der som led i<br>ansættelsen eller beskæftigelsen, færdes<br>fast blandt børn under 15 år og derved har<br>mulighed for at opnå direkte kontakt med<br>disse. |  |
| Bruger-id                          | ران Prin                                                                                                    |  |
|                                    | ?                                                                                                    |  |
| Adgangskode                        |                                                                                                    |  |

Når underskriften er foretaget, modtager du en kvittering. Udskriv den gerne, for at holde styr på foreningens bestillinger af anmodninger:

| NUTTERING TOR INDSEI                                                  | ndelse<br>sret.<br>su vælge "Udskriv".     |                                                                                     |
|-----------------------------------------------------------------------|--------------------------------------------|-------------------------------------------------------------------------------------|
|                                                                       |                                            | Udskri                                                                              |
| RIGSPOLITIET                                                          |                                            | POLITI                                                                              |
| CVR: 28536364<br>Att: Bo Lundgaard<br>Baptisternes Børne- & Ungdomsfi | 22. oktober 2015<br>orbund // CVR:28536364 | KRIMINALREGISTERET<br>Center for Almen Jura<br>Polititorvet 14                      |
|                                                                       |                                            | 1780 København V<br>E-mail:<br>e-attester@politi.dk<br>Web:<br>http://www.politi.dk |
|                                                                       |                                            |                                                                                     |
| Kvittering for bestilling af bør                                      | neattest                                   |                                                                                     |
| Baptisternes Børne- & Ungdomsf                                        | orbund // CVR:28536364 har den 22. o       | ktober 2015 bestilt                                                                 |

Log ud

Den frivillige har nu ca. 14. dage til at godkende anmodningen i sin E-boks. Glemmer den frivillige det, så vil du få besked om at anmodningen ikke er blevet godkendt